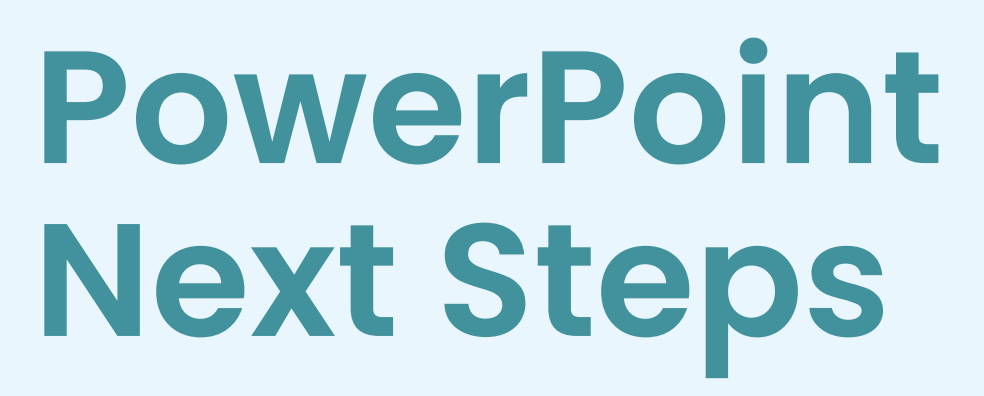

Part of our Digital Foundations training series

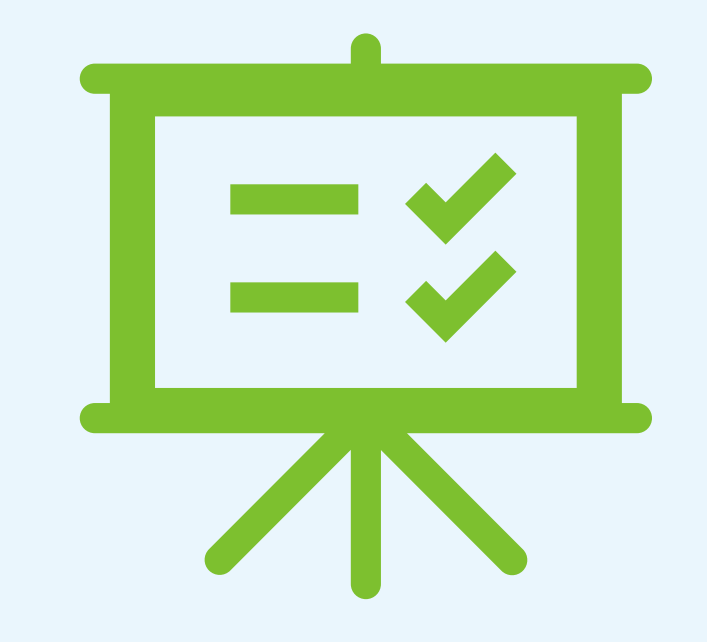

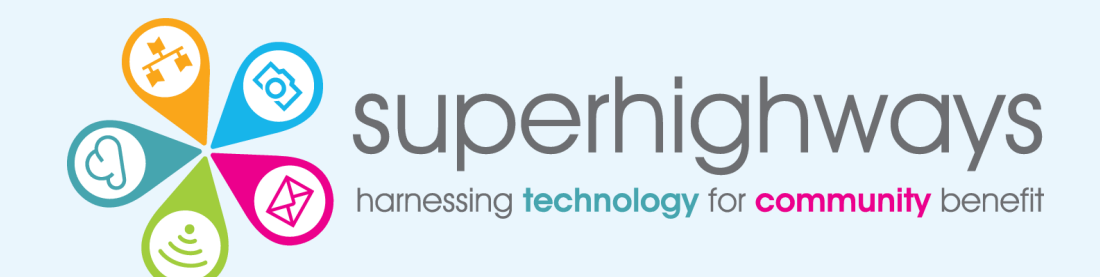

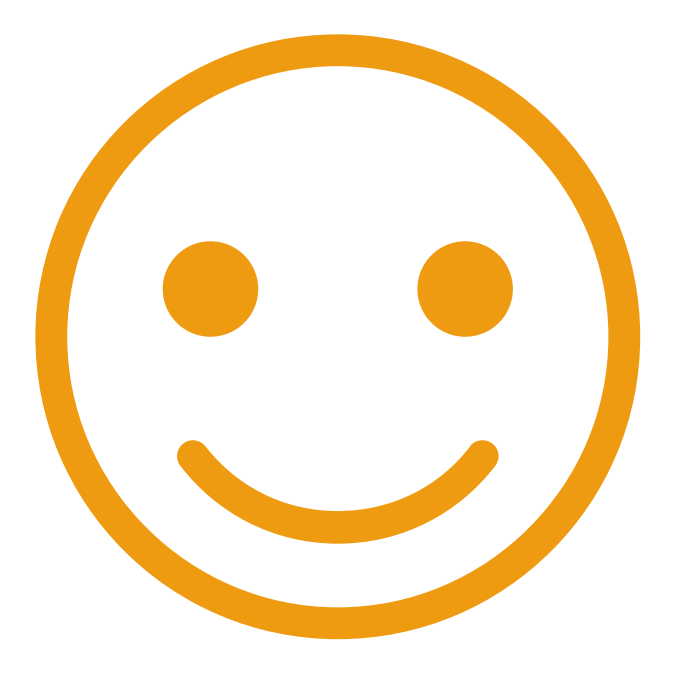

What one thing would you like to learn today?

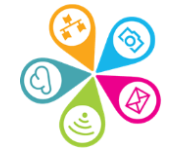

# **Digital Foundations programme**

There are many ways we can help small community organisations make sound choices about the digital tools and technology they use.

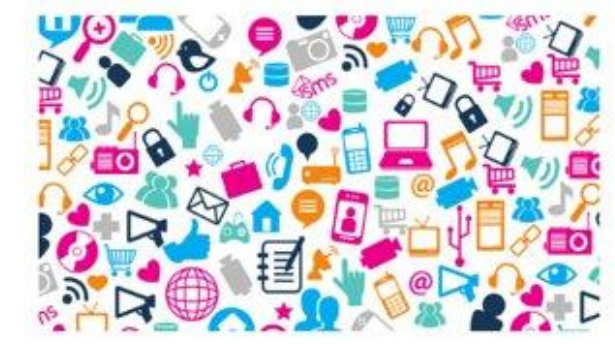

#### Communications made easy

Raise your profile using digital tools to engage supporters and fund your future

Read more »

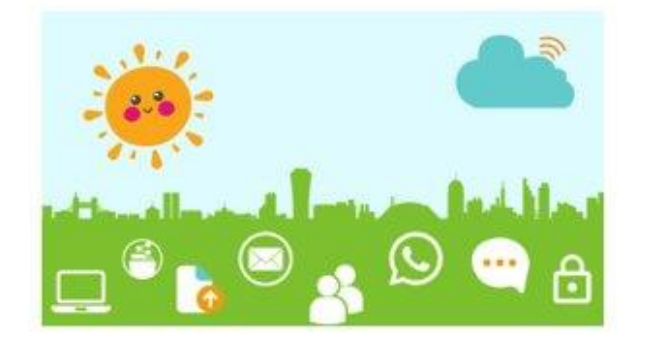

#### **Digital basics**

Work and collaborate online using free and affordable digital tools and technology

Read more »

| - |   |
|---|---|
|   |   |
|   |   |
| - |   |
|   | - |

#### Websites for communities

Put your website at the heart of your charity or community organisation's story

Read more »

#### Find out more about the Digital Foundations programme

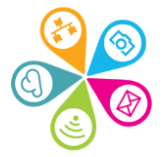

# What we will cover today

#### 1. Design

- . Design refresher
- 2. Slide Master
- 2. Animations
  - 1. Bullet points
  - 2. Objects
- 3. Video and audio
  - I. Inserting video from YouTube
  - 2. Inserting an offline video
  - 3. Insert audio
- 4. Charts and tables
  - 1. Chart choices
  - 2. Inserting and editing a chart

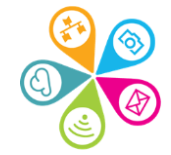

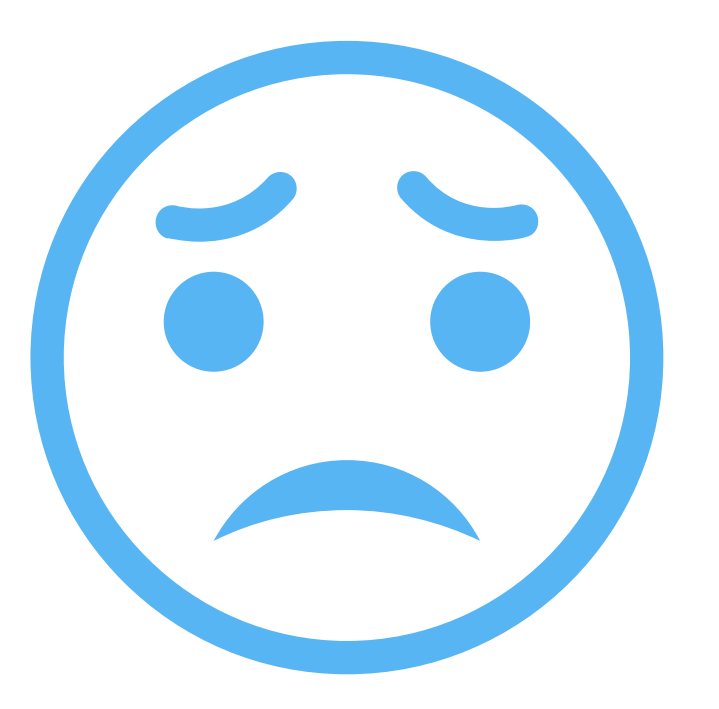

Share your screen if you're worried or can't find what you're looking for!

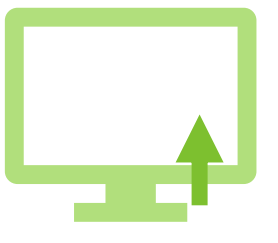

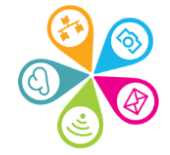

#### **Please note**

Please note that we may be working with different versions of PowerPoint.

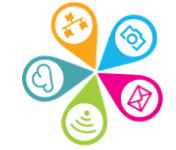

## **Check your version**

| $\bigotimes$        | Good morning                                                   | Account                                                                                                    |                                                                                                    |
|---------------------|----------------------------------------------------------------|----------------------------------------------------------------------------------------------------|----------------------------------------------------------------------------------------------------|
| ሰ Home              | × Now                                                          | User Information                                                                                                    | Product Information                                                                                                    |
| 🕒 New               |                                                                | Sorrel Parsons<br>sorrelparsons@superhighways.org.uk                                                                                                    | Microsoft                                                                                                    |
| 🗁 Open              | PRE                                                            | <u>Change photo</u><br><u>About me</u><br><u>Sign out</u>                                                                                                    | Subscription Product for sorrelparsons@superhighways.org.uk<br>Microsoft 365 Apps for business                                                                                                    |
| Info                | C                                                              | Switch account                                                                                                    | This product contains                                                                                                    |
| Save a Copy         | Blank Presentation Minim                                       | Account Privacy Manage Settings                                                                                                    | <ul> <li>Manage Account</li> <li>Change License</li> </ul>                                                                                                    |
| Print               |                                                                | Office Background:                                                                                                    | Microsoft 36 Update Now                                                                                                    |
| Share<br>Export     | <ul><li>&gt; Search</li><li>&gt; Recommended for You</li></ul> | No Background ~<br>Office Theme:<br>White ~                                                                                                    | Updates<br>Update<br>Options * Updates Updates are aut Updates Updates Upd |
| Close               | Beginners'<br>PowerPoint for<br>Presentations                  | <ul> <li>Connected Services:</li> <li>OneDrive - Kingston Voluntary Action<br/>sorrelparsons@superhighways.org.uk</li> <li>Sites - Kingston Voluntary Action</li> </ul> | About Power         About Power         Learn more aboi information.         Version 2303 (Bi Current Channel         What's Now         What's Now                                                                                                    |
| Account<br>Feedback | PowerPoint for Beginners                                       | Add a service ~                                                                                                    | What's New See the most ret<br>What's New Updates are automatically downloaded and insta                                                                                                    |
| Options             | You edited this<br>Mon at 16:34                                |                                                                                                    | Options *                                                                                                    |

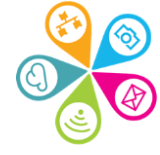

#### Your Ribbon

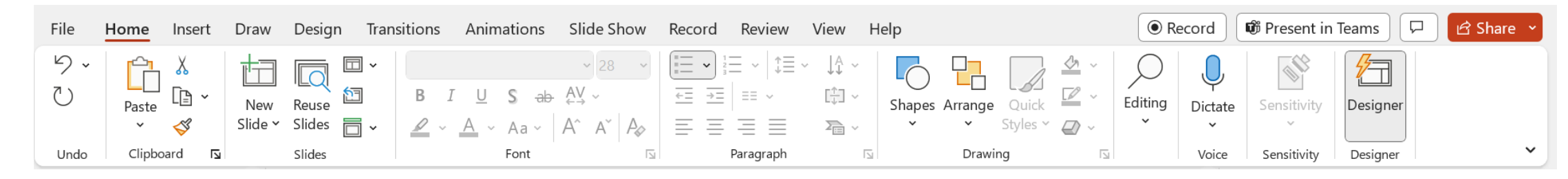

If your ribbon (toolbar) is not showing, look for a tiny arrow down at the end of your existing bar and click on Always show Ribbon

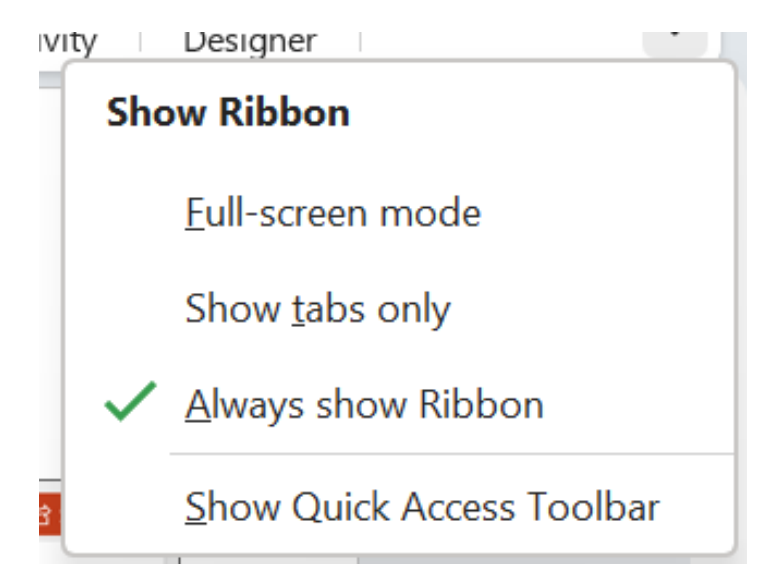

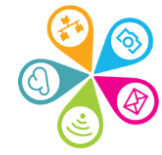

#### **Demo and Do**

You'll watch me first and follow the exercise sheet

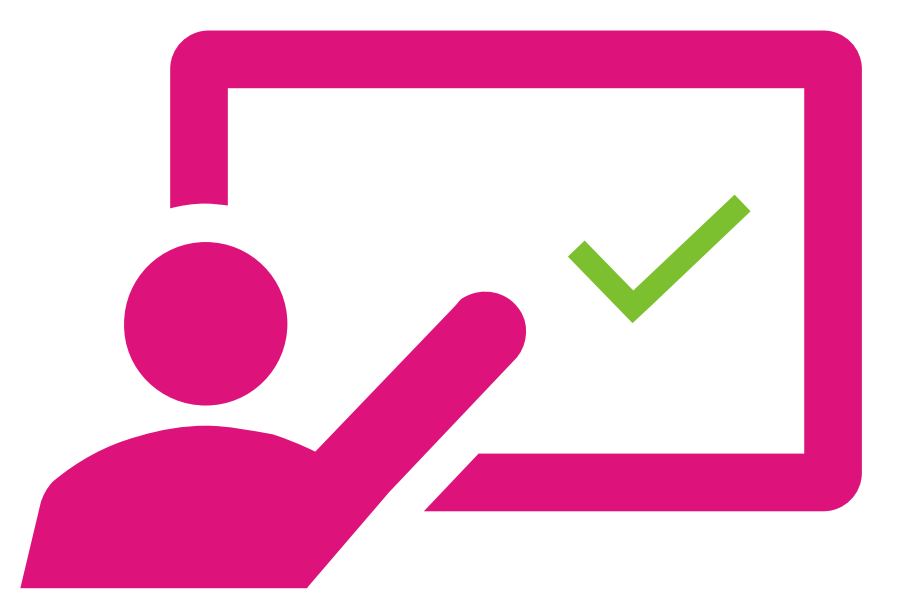

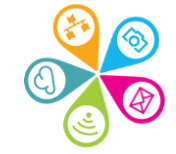

### Sharing and collaboration options

Location is key.

When you save your presentation to OneDrive or SharePoint in Microsoft 365, you can work on it concurrently with your colleagues. You can work onit in Teams too.

Work together on PowerPoint presentations: Microsoft how to guide

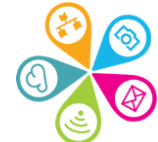

#### Working with someone

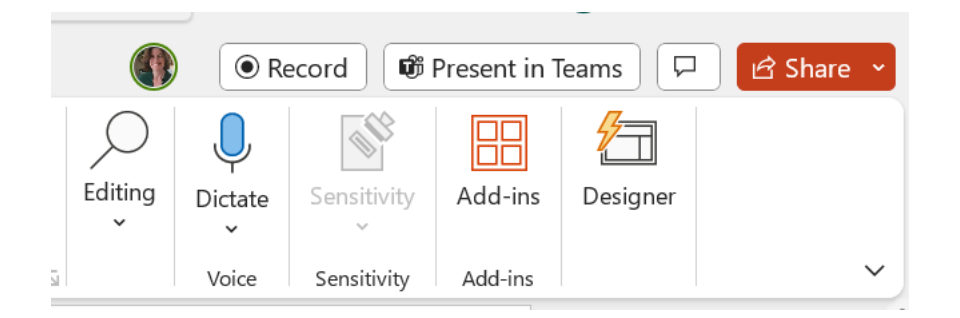

From the Share button you can copy a link to your presentation's location or share with someone specific. You can also share a specific slide!

| Share "PowerPoint Next Steps.pptx"                  | ٢٥;٠٠٠            |
|-----------------------------------------------------|-------------------|
| ٨                                                   | $\partial$ $\vee$ |
| 🖄 Add a message                                     |                   |
|                                                     |                   |
| People in your organization with the link can edit. |                   |
|                                                     | ⇒ Send            |

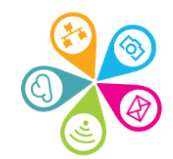

#### Working with someone

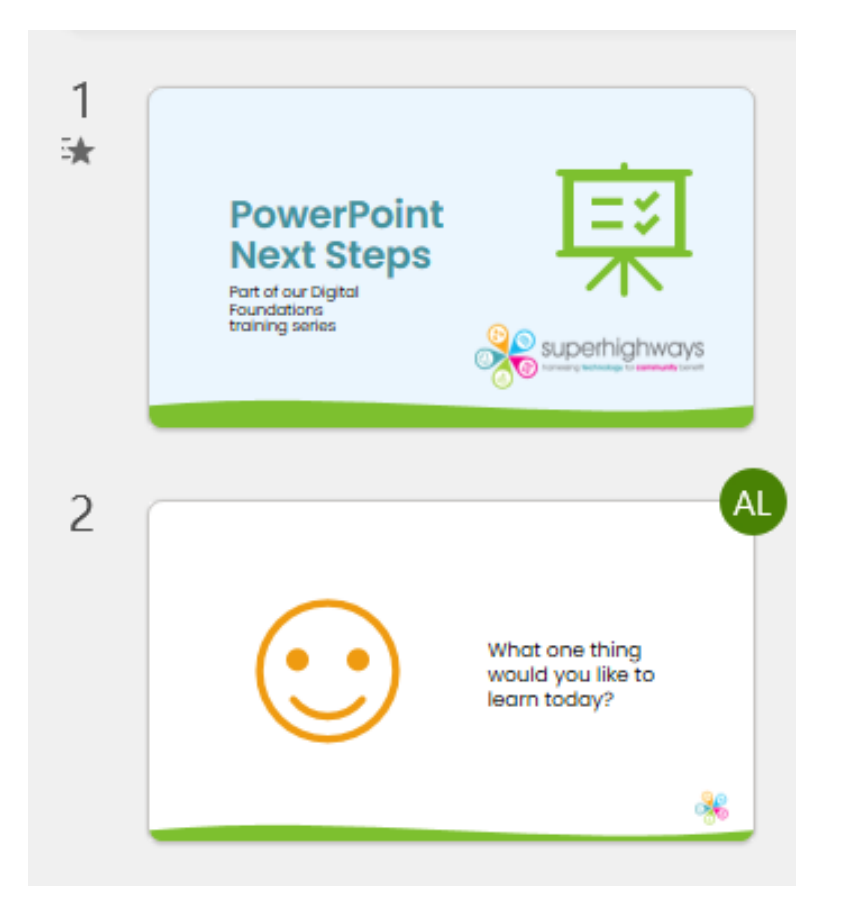

When they open the presentation, you will see which slides they are working by their icon and individual items will be highlighted with an outline

What two things would you like to learn today?

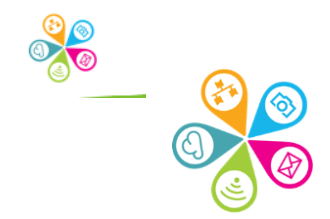

#### They can also see changes

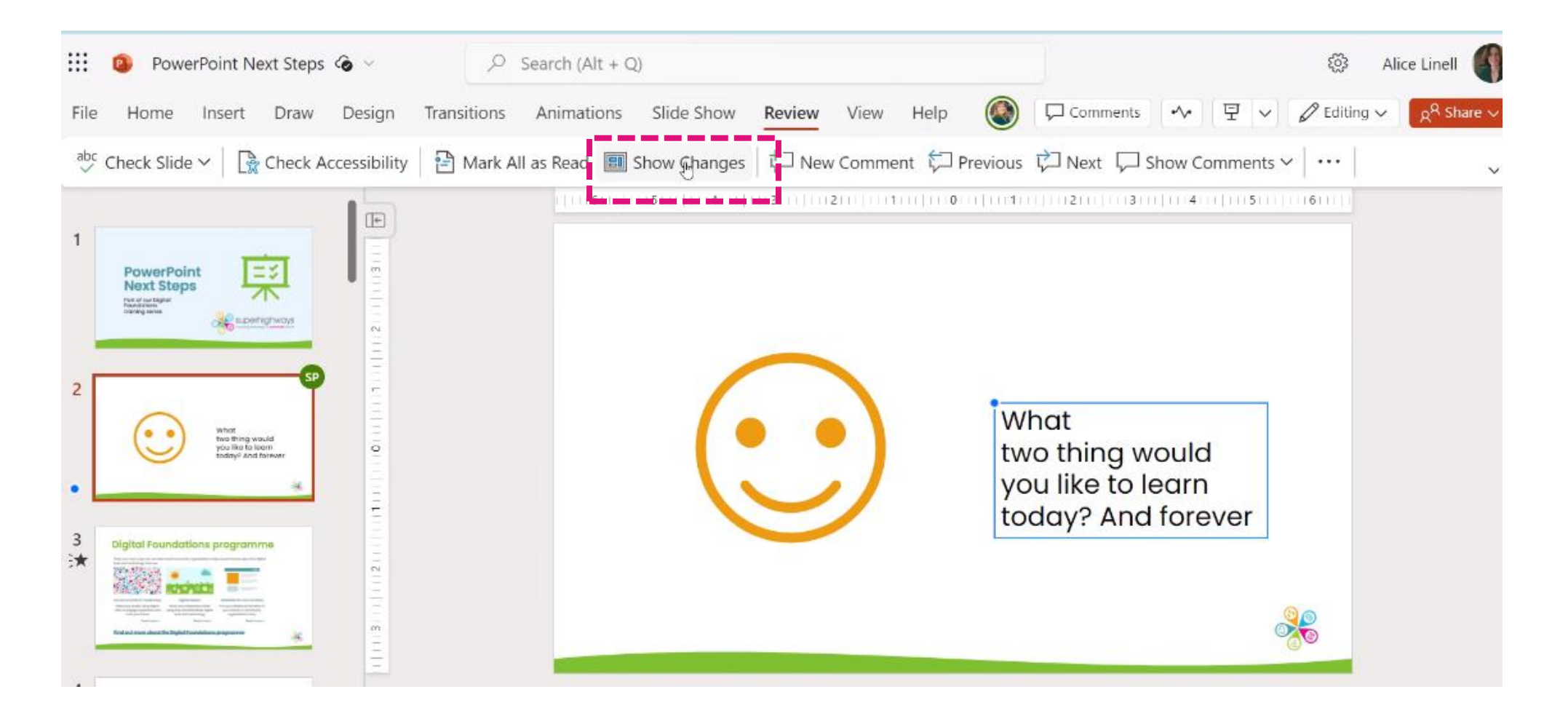

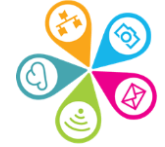

### Adding comments

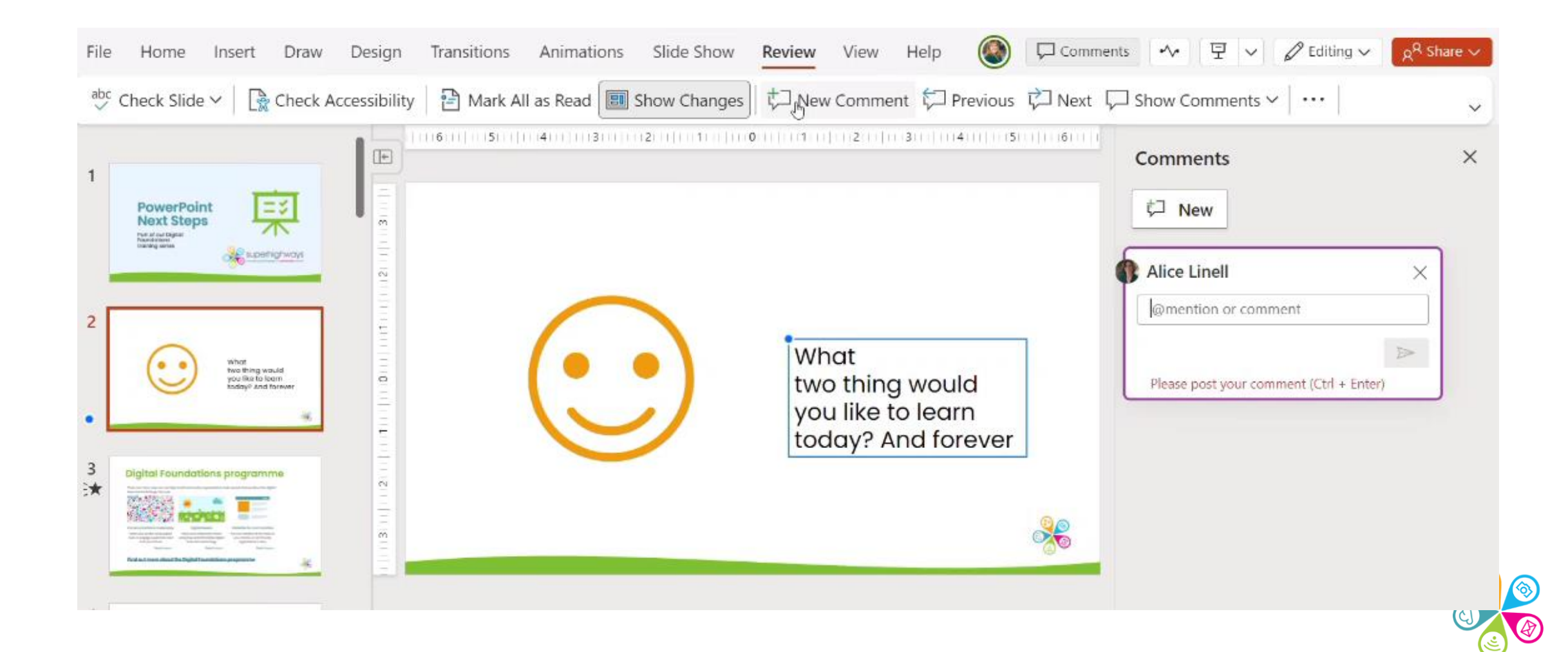

# Liking and replying

What two thing would you like to learn today? And forever

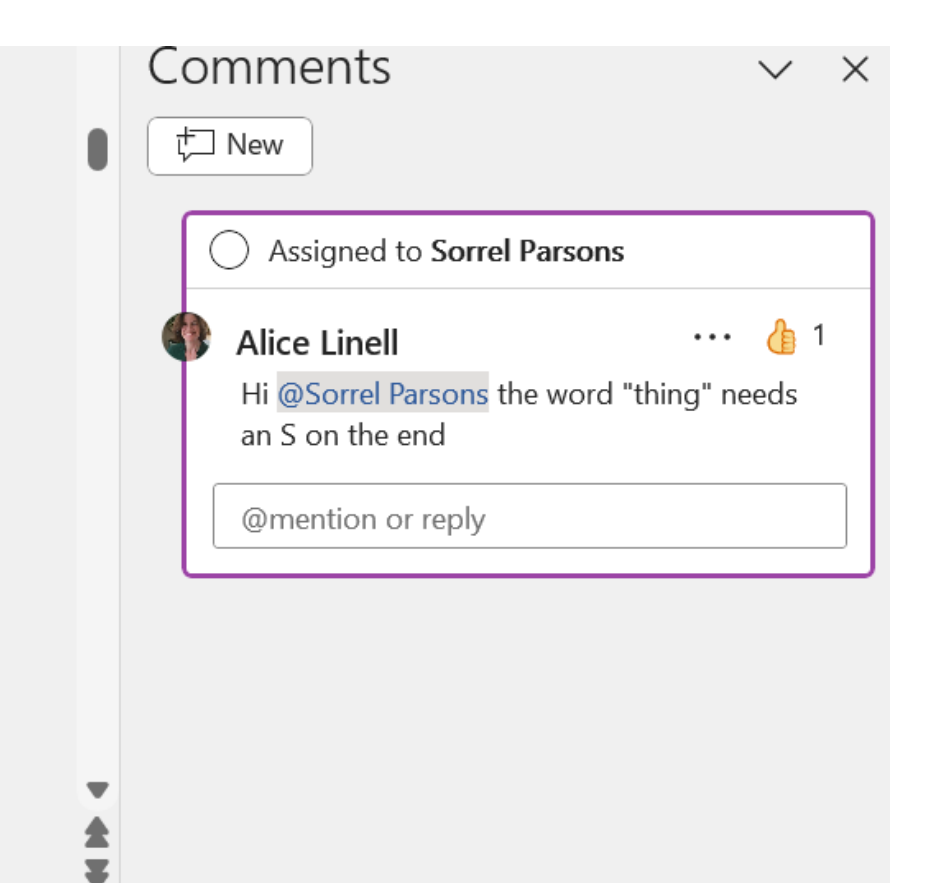

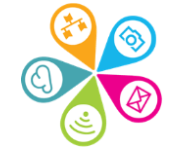

### **Version history**

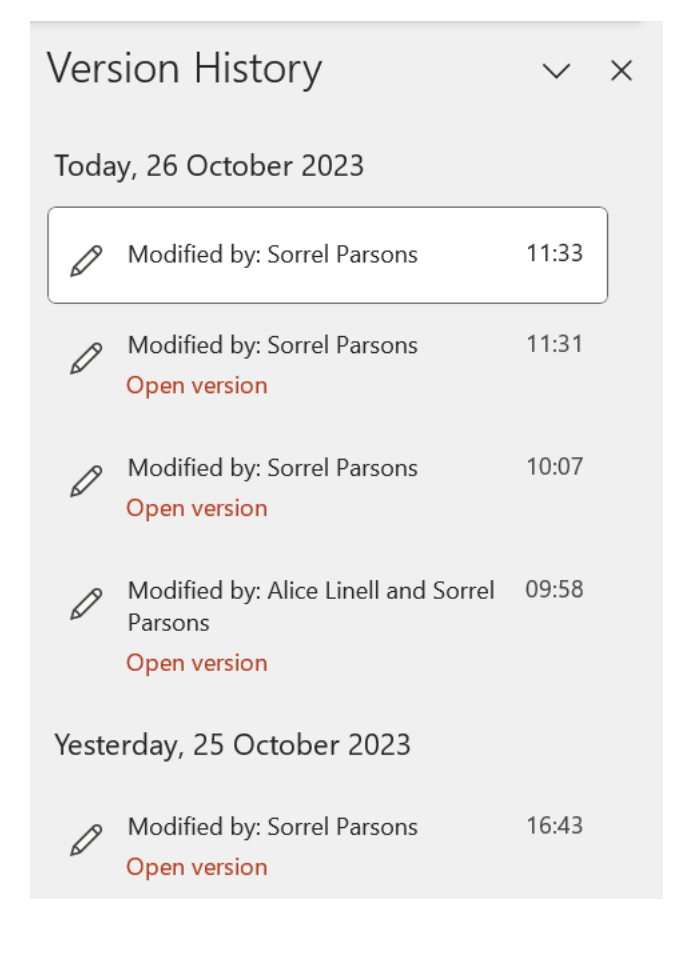

Type in Version History into the Search bar to see the revisions available. This is where you can open and then save or restore a previous version if someone has made a mistake.

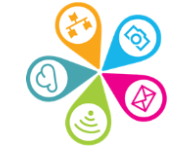

## **Book on training**

#### **Microsoft learning**

- 1. <u>PowerPoint training videos</u>
- 2. <u>Create a presentation in</u> <u>PowerPoint for the web</u>

#### Superhighways training

- ✓ Full training programme
- PowerPoint: Advancing will be available in 2024.

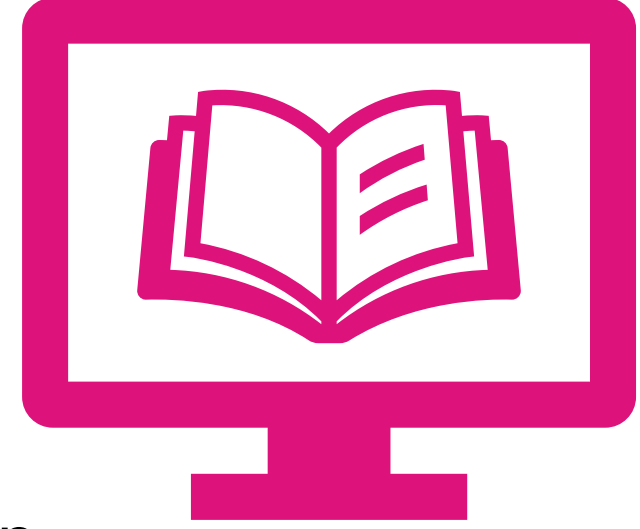

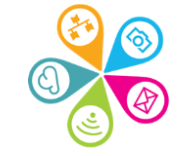

#### Get the help you need

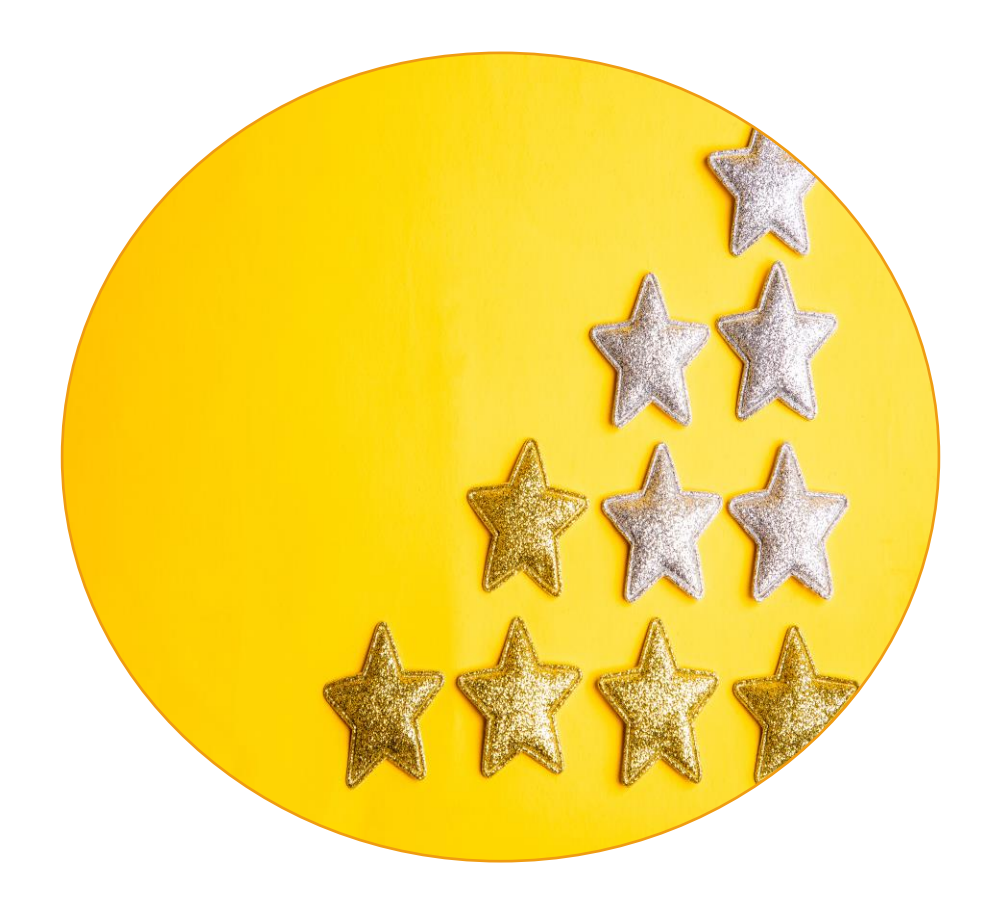

Book some time with us or <u>sign up for our</u> <u>regular e-news</u> to find out about new opportunities and training.

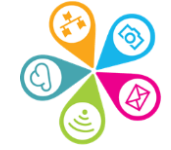

#### What does Superhighways do?

Superhighways helps small charities and community groups gain essential digital and data skills backed by the right tech to achieve their goals.

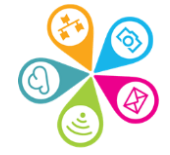

# Thanks for listening

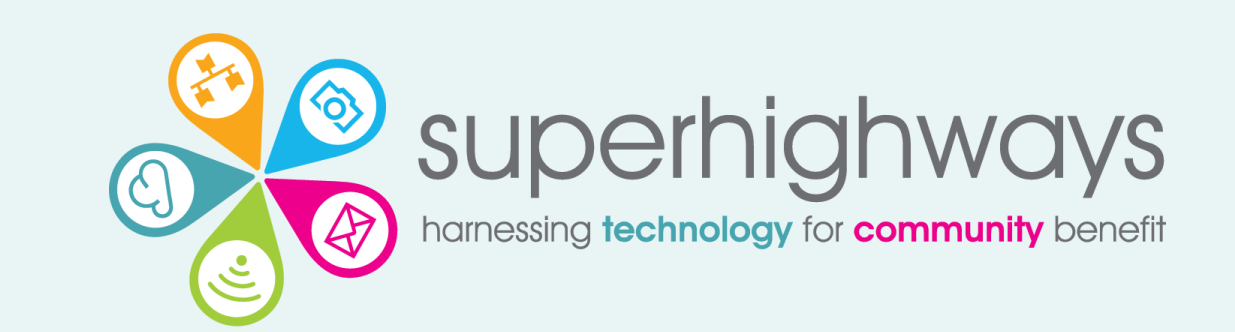

Sorrel Parsons sorrelparsons@superhighways.org.uk www.superhighways.org.uk

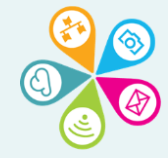